# วิธีแก้ไขให้ eFinance ล็อคอินโดยอัตโนมัติ

## <u>ใช้ Brower Firefox แล้วระบบถามหา Username กับ Password</u>

# สำหรับ Firefox ขั้นตอนการติดตั้งส่วนขยาย Fx Clickonce มีขั้นตอนดังนี้

- 1. เปิด Brower Firefox เลือกเมนู Setting (ขีดแนวนอน 3 ขีดด้านขวามือบน)
- 2. เลือก "Add-ons"

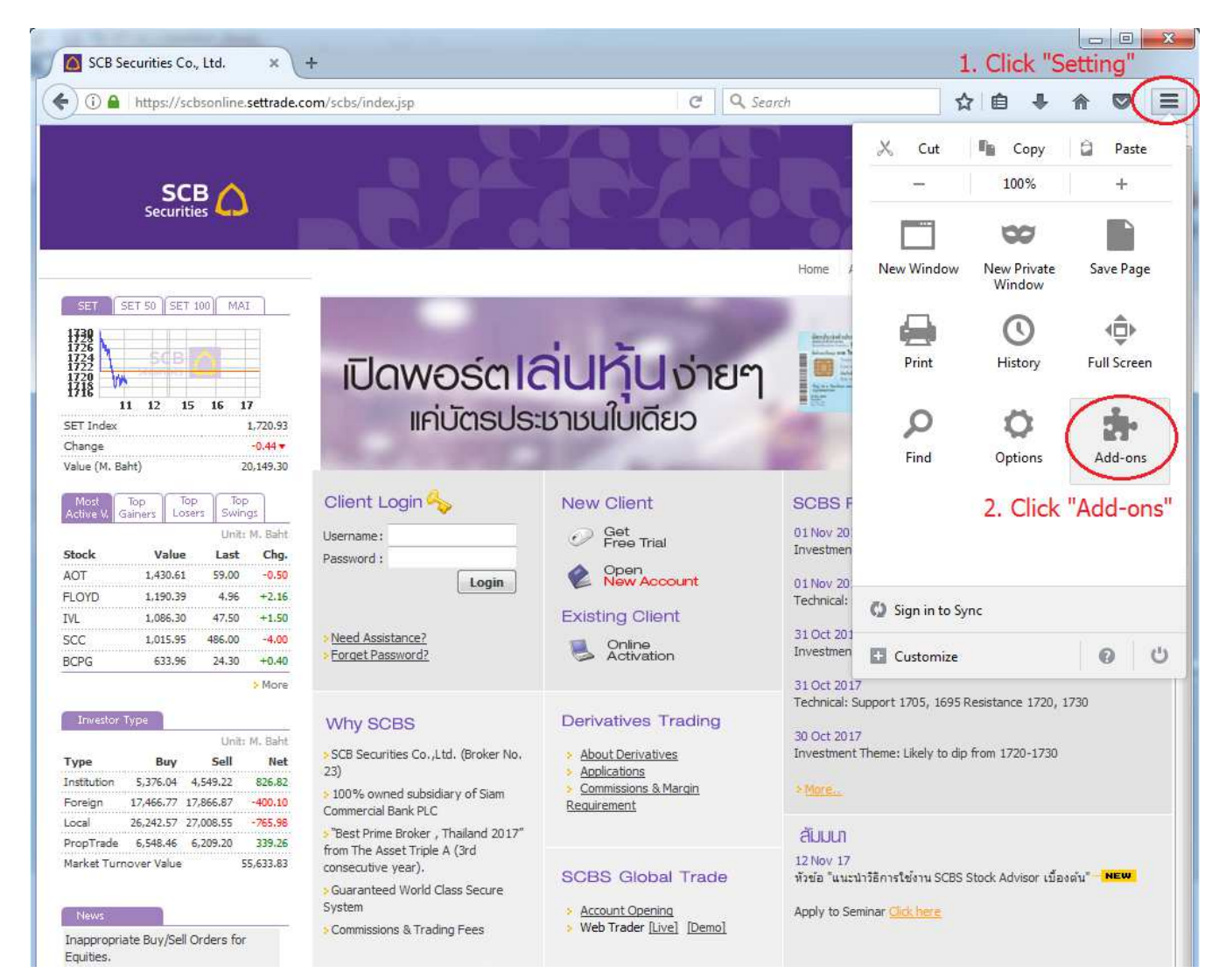

- 3. พิมพ์ "fxclickonce" ในช่องค้นหา
- 4. คลิก "Install" เพื่อติดตั้ง

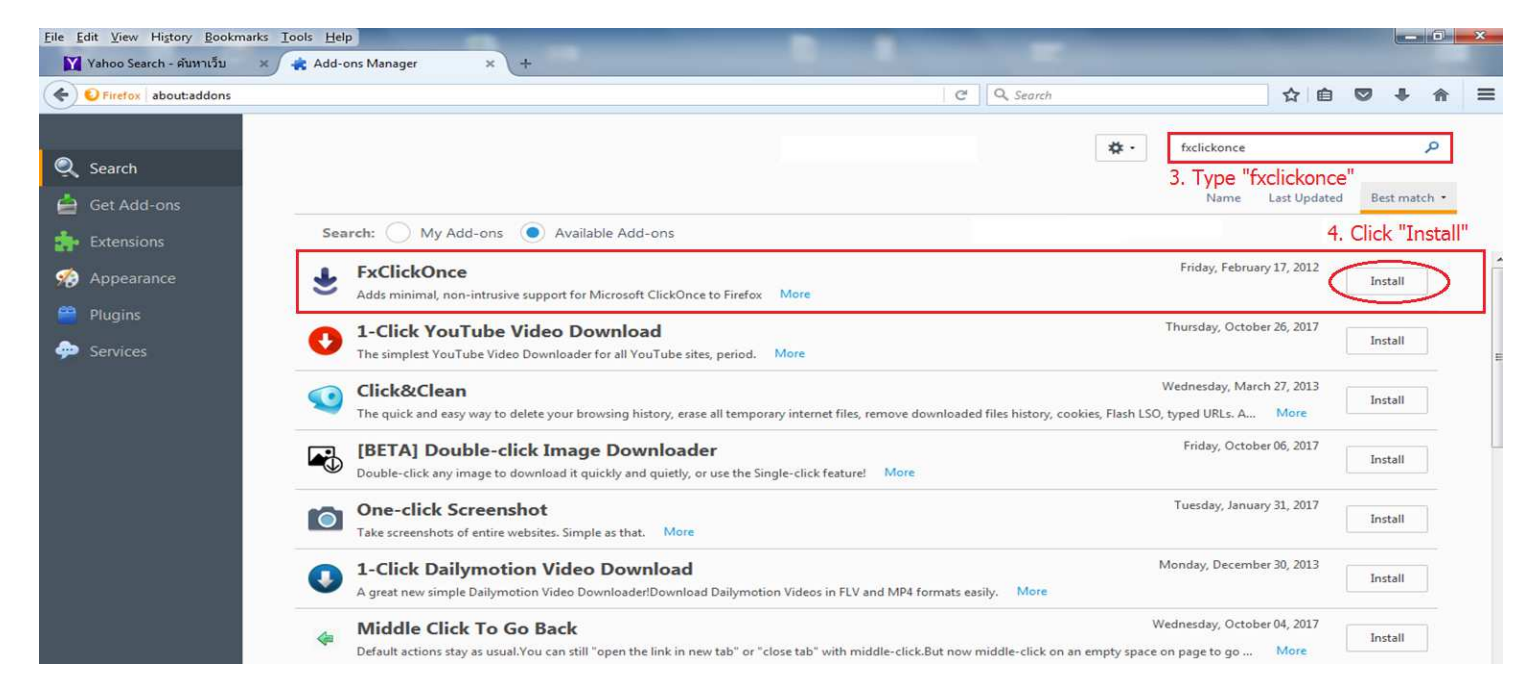

# 5. ไปที่ Extension โดยคลิกที่ "Extension"

| Eile Edit View Higtory Bookmarks Tools Help |                                                                                                    |   |           |     |    |  | - 0 <u>- × -</u> |   |
|---------------------------------------------|----------------------------------------------------------------------------------------------------|---|-----------|-----|----|--|------------------|---|
| Yahoo Search - คันหาเว็บ                    | × Add-ons Manager × +                                                                                                    |   |           |     |    |  |                  |   |
| Firefox about:addons                        |                                                                                                    | C | Q. Search |     | ☆自 |  | ∔ 俞              | = |
| 5. Click "Extension"                        | 6. Click "Restart now"                                                                                                    |   |           | 🛊 - | e  |  | ٩                |   |
| txtensions                                  | FxClickOnce will be installed after you restart Firefox. Kestart now Undo FxClickOnce Adds minimal, non-intrusive support for Microsoft ClickOnce to Firefox More |   |           |     |    |  |                  |   |
| 🧌 Appearance                                |                                                                                                    |   |           |     |    |  |                  |   |
| 🔗 Plugins                                   |                                                                                                    |   |           |     |    |  |                  |   |
| 🧼 Services                                  |                                                                                                    |   |           |     |    |  |                  |   |

6. คลิก "Restart now" เพื่อติดตั้ง

### <u>ใช้ Brower Google Chrome แล้วระบบถามหา Username กับ Password</u>

้สำหรับ Google Chrome ขั้นตอนการติดตั้งส่วนขยาย Clickonce มีขั้นตอนดังนี้

1. เปิด Brower Chrome เลือกเมนู Setting (จุด 3 จุด เรียงกัน ด้านขวามือบน)

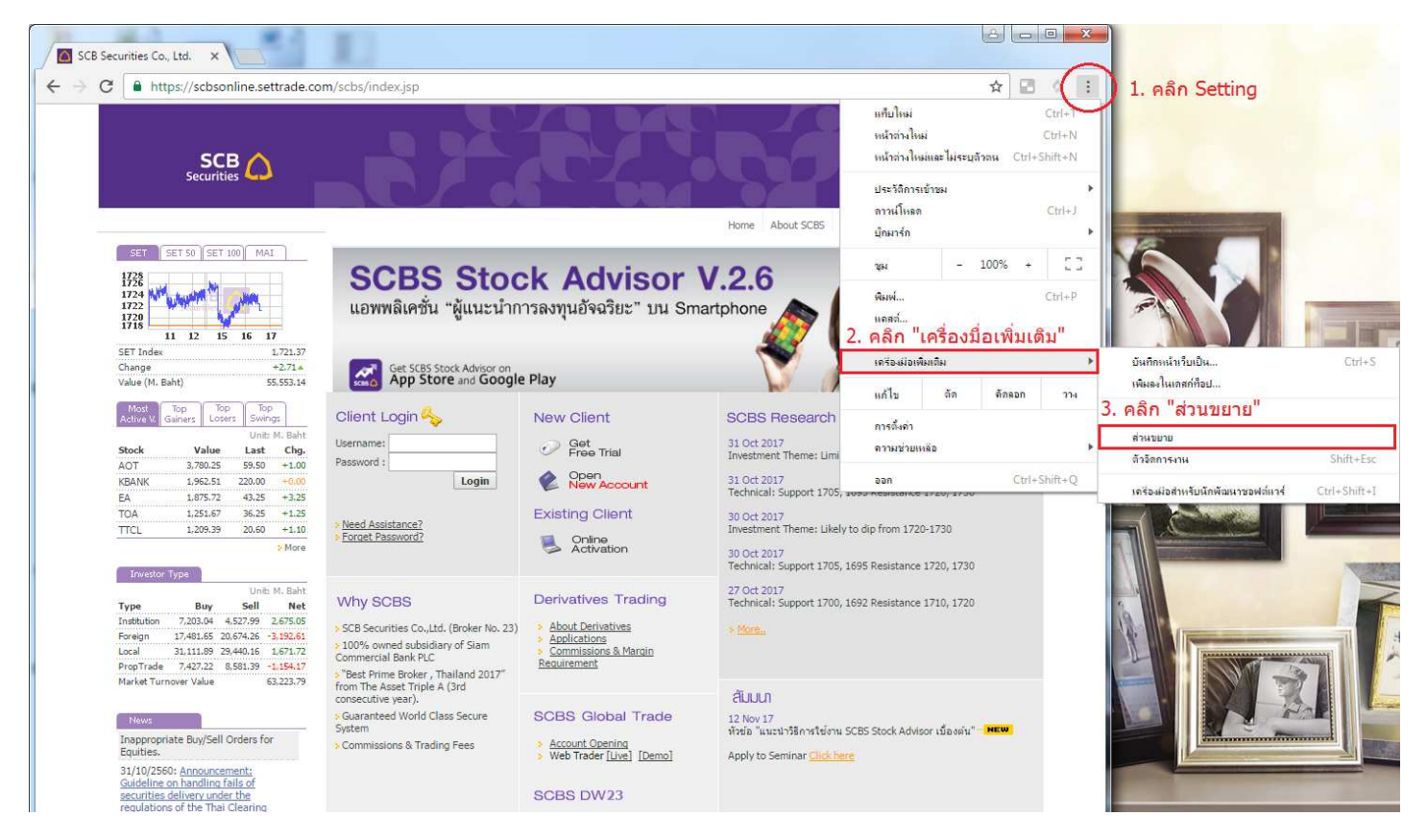

- เลือก "เครื่องมือเพิ่มเติม"
- เลือก "ส่วนขยาย"

### 4. คลิก "รับส่วนขยายเพิ่มเติม"

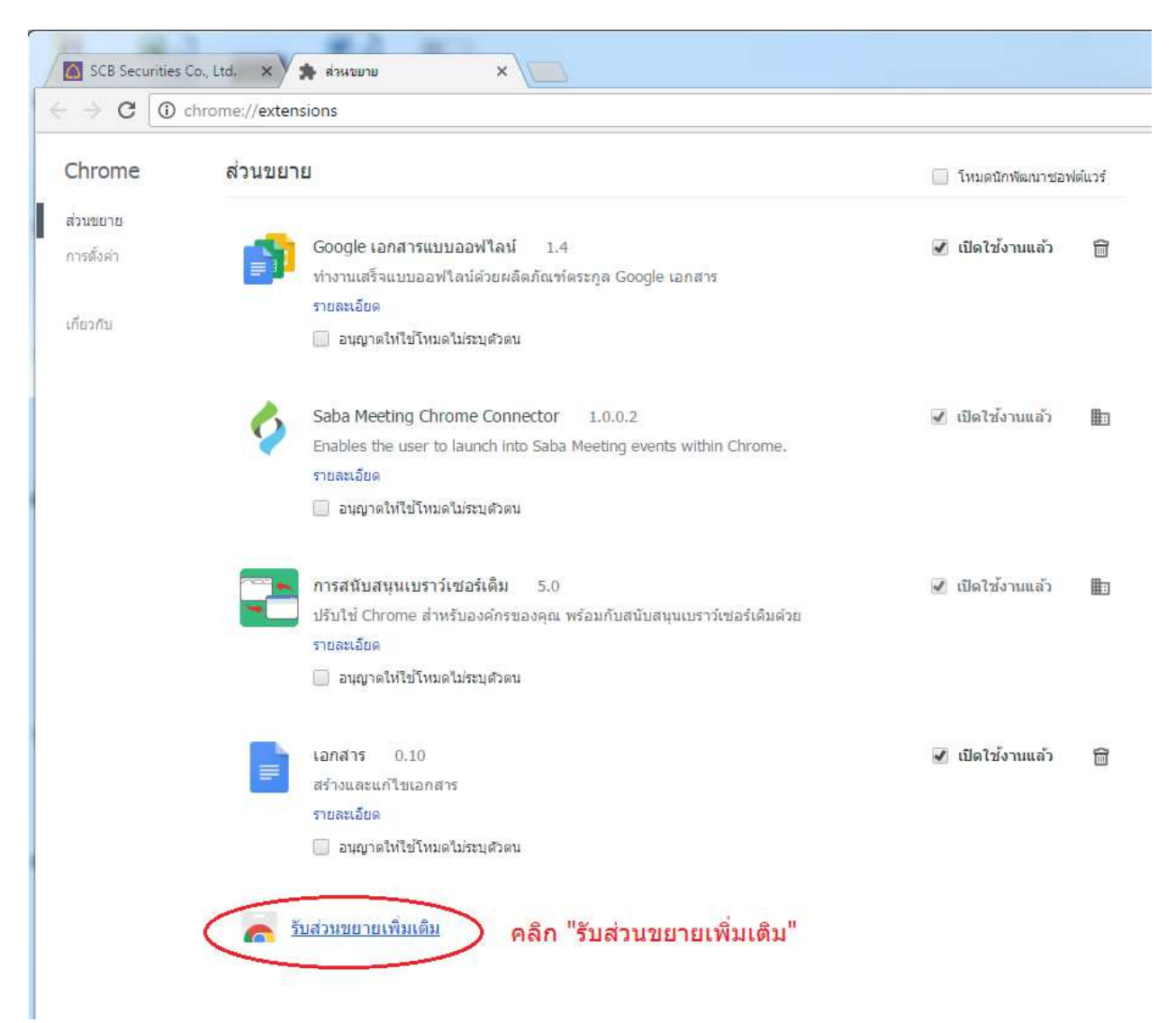

#### พิมพ์ "clickonce"

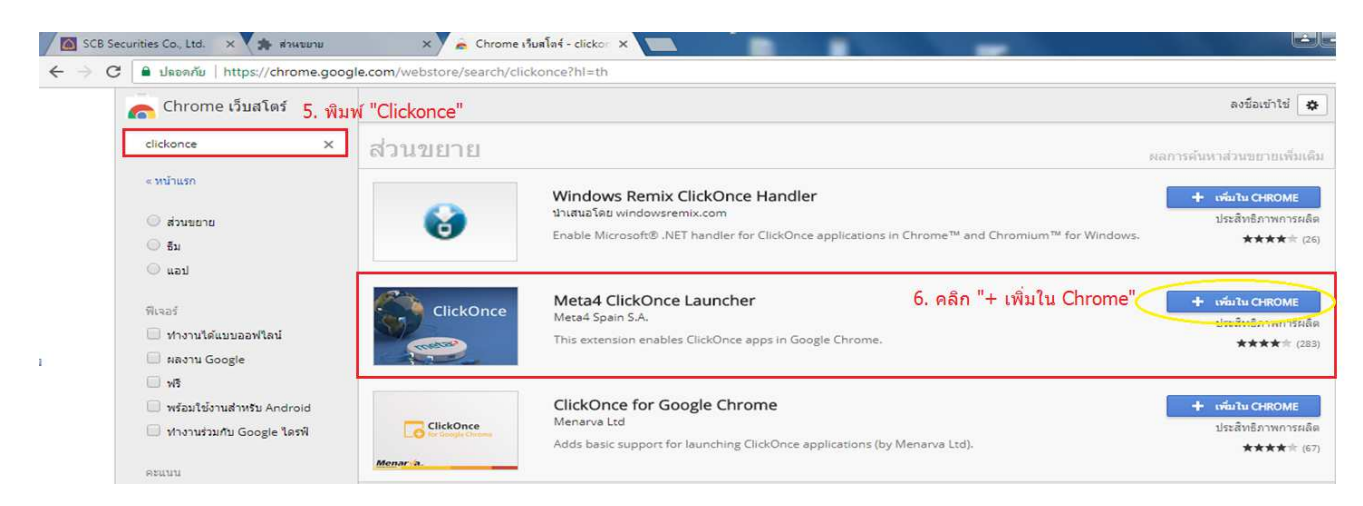

- 6. เลือก Meta4 ClickOnce Launcher โดยกด ``+ เพิ่มใน Chrome'' เพื่อลงโปรแกรม
- 7. คลิก "เพิ่มส่วนขยาย″

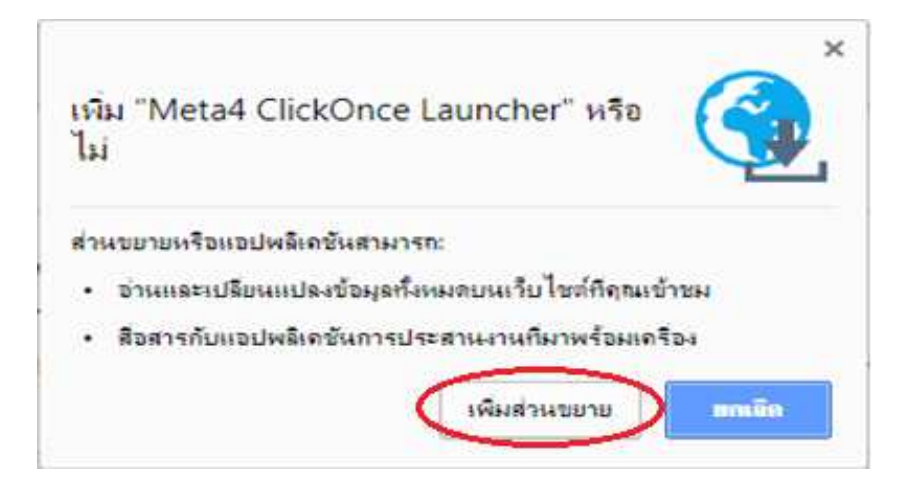

#### 8. คลิก "เก็บไว้″ (ด้านล่างซ้ายมือ)

C Meta4 ClickOnce Launcher | chrome-extension://jkncabbipkgbconhaajbapbhokpbgkdc/nativeinstall.html

#### Meta4 ClickOnce launcher

#### **One-time installation steps**

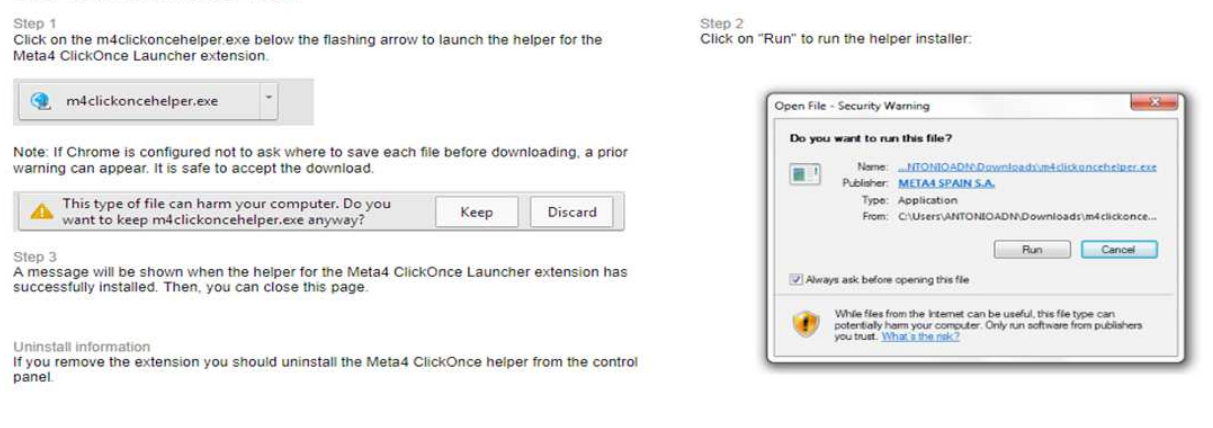

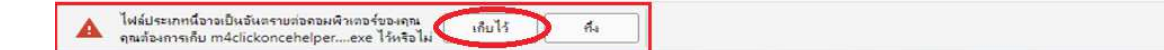

## 9. คลิก "Run" เพื่อติดตั้ง

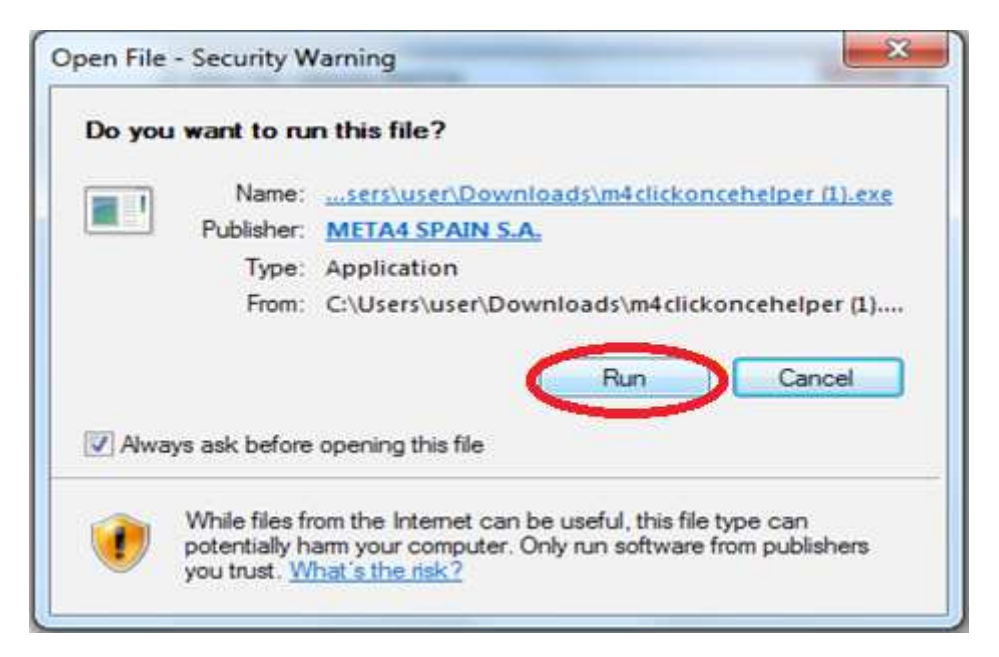

#### Download Links

#### Chrome

https://chrome.google.com/webstore/detail/meta4-clickoncelauncher/jkncabbipkgbconhaajbapbhokpbgkdc?hl=th

#### Firefox

https://addons.mozilla.org/en-US/firefox/addon/ffclickonce